YKK AP 連段窓作成ツール マニュアル

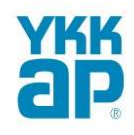

#### 1.インストールについて

- 1-1 提供データの概要・注意事項
- 1-2 会員登録とログインについて
- 1-3 連段窓作成ツール(窓ローダー)ダウンロード画面

#### 2.操作方法について

- 2-1 商品選択画面
- 2-2 窓ローダー画面(1)
- 2-3 窓ローダー画面(2)
- 2-4 窓ローダー画面 (⑦コーナー方立について)
- 2-5 窓ローダー画面(⑪姿図について)
- 2-6 ファミリ編集について

#### 3.エントランス商品について

- 3-1 窓種について
- 3-2 額縁について
- 3-3 枠タイプについて
- 3-4 ドア欠込について(1)
- 3-5 ドア欠込について(2)

#### 改訂履歴

| バージョン | 改訂日        | 変更内容            |
|-------|------------|-----------------|
| 1.0   | 2022/11/19 | 初版作成            |
| 2.0   | 2025/3/6   | 第3章エントランス商品について |
|       |            |                 |
|       |            |                 |
|       |            |                 |
|       |            |                 |
|       |            |                 |

### 1.インストールについて

# 1-1 提供データの概要・注意事項

#### データの仕様

Autodesk社のBIMソフトウェア「Revit (Revit2019)」用のアドインインストーラーとなっています。

#### 著作権・免責・使用権・内容変更についてのご注意

・「YKK AP BIMデータ」の著作権および所有権は、YKK AP株式会社が所有しております。

- ・「YKK AP BIMデータ」の一部または全部を弊社に無断でコピーすることは、法律で禁止されています。
- ・社内利用の場合を除き、無断複製のうえ第三者へ販売または譲渡をおこなうことは、かたくお断りいたします。
- ・「YKK AP BIMデータ」のご使用で生じた結果につきましては、弊社は責任を負いかねますのでご注意ください。
- ・「YKK AP BIMデータ」は、商品の改良・統廃合などにより、予告なしに内容を変更・改編する場合があります。
- ・「YKK AP BIMデータ」は、一部商品仕様をデフォルメした表現が含まれます。発注の際は事前にカタログ等で ・商品の詳細情報(仕様)をご確認の上、手配をお願いします。
- ・製品発注の際は必ず事前にカタログ等で商品の詳細情報(製作範囲)をご確認の上、手配をお願いします。

#### BIMソフトの操作について

BIMソフトウェアの操作方法についてのお問い合わせは受け付けておりませんのでご了承ください。 ご利用のBIMソフトの具体的な操作方法については、ソフト付属のマニュアル類をご参照いただくか開発元または販売元 のサポートにお問い合わせください。

| 2                                                                                                    | 会員登録とログインについて             |                                                |  |  |  |
|----------------------------------------------------------------------------------------------------|---------------------------|------------------------------------------------|--|--|--|
|                                                                                                    |                           | 会員登録されていない方は、<br>こちらをクリックし、会員登録及びログインを行ってください。 |  |  |  |
| 連段窓                                                                                                    | CのBIMデータについて【連段窓作成ツール(窓   | 8ローダー)]                                        |  |  |  |
| このウェブサイトでは、単窓Revit用データがダウンロード可能です。<br>さらに、皆様の業務支援をするアドインツールとして、ビル东商品の連段窓のRevitデータを作成できる【連段窓作成ツール】もご提供しています。<br>【連段窓作成ツール】は、以下のボタンカンデワンロードし、お使いのPCにインストールしてお使いいただけます。<br>ダウンロードするにはログインが必要です。対応環境は以下の「連段窓作成ツールマニュアル」をご覧ください。<br>サービス向上のため、本システムの利用ログを自動取得させていただきます。予めご了承ください。 |                           |                                                |  |  |  |
| 【連段                                                                                                    | 窓作成ツール(窓ローダー)] をダウンロード 連邦 | 段窓作成ツールマニュアル                                   |  |  |  |
|                                                                                                    |                           | BIMデータダウンロード 会員登録                              |  |  |  |

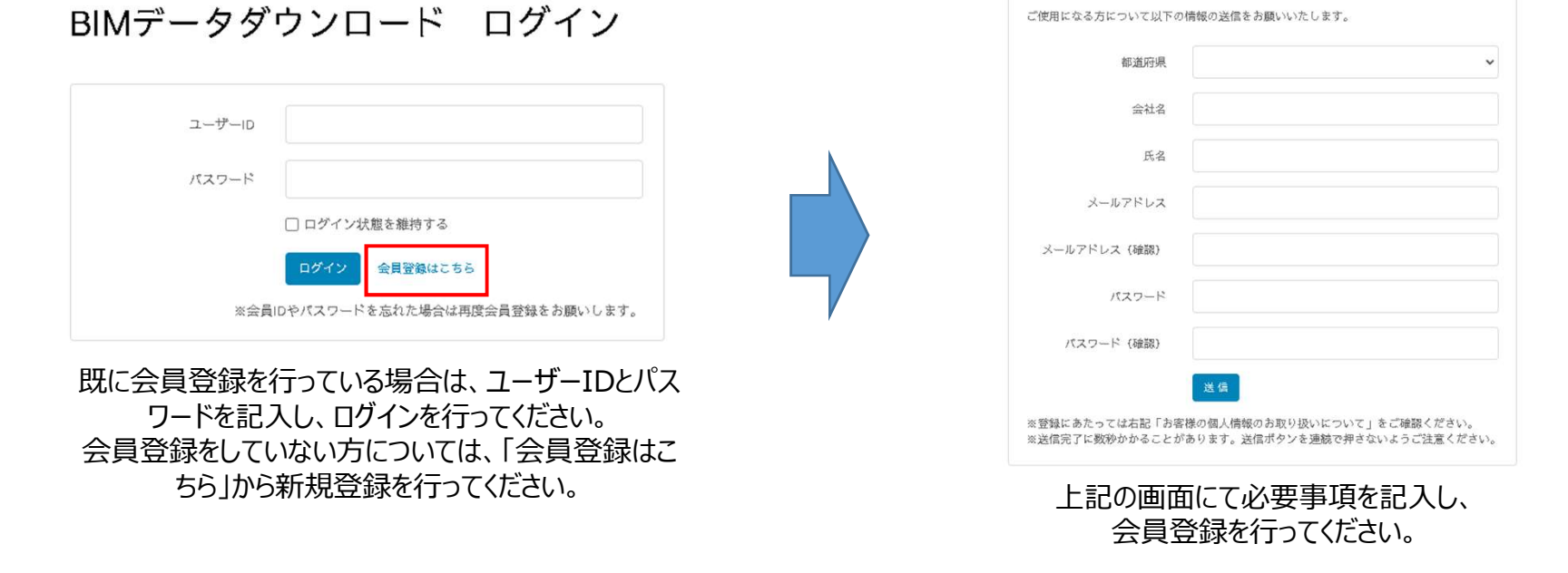

ご使用になる方について以下の情報の送信をお願いいたします。

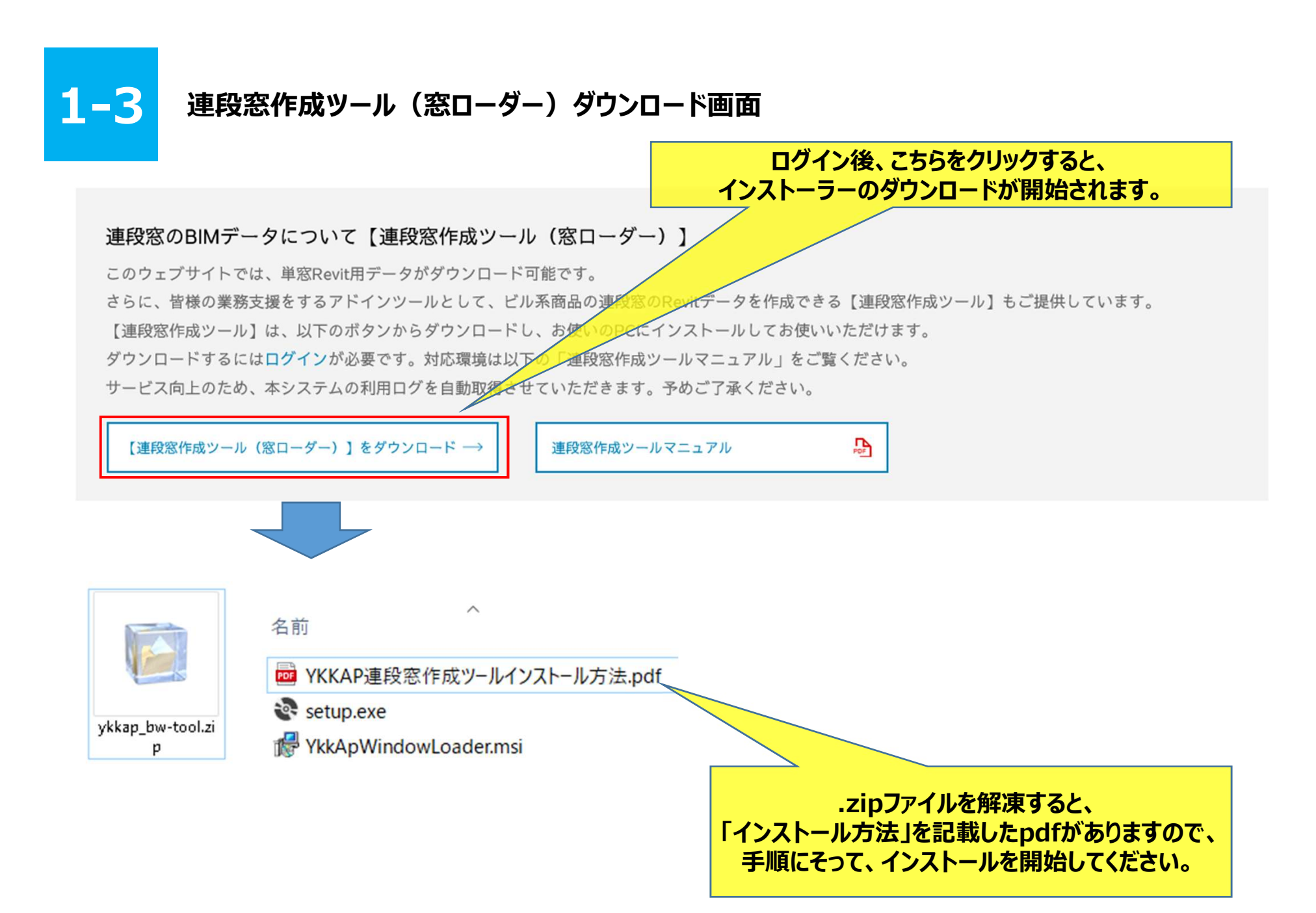

### 2.操作方法について

| 2-1                         | 商品           | 品選択画面                 | Ī                  |         |        |      |       |                |           | _ |         |                |
|-----------------------------|--------------|-----------------------|--------------------|---------|--------|------|-------|----------------|-----------|---|---------|----------------|
|                             |              | Revito                | Ͽタブから <b>Γ</b> Υ   | KK AF   | りを選択   | し、リオ | ボンから「 | 窓の配置」を         | をクリック     |   |         |                |
| R 国 D> 1                    | 】 (☆)・<br>構造 | ・ (ホ・ r) - C<br>鉄骨 設備 | □ 🖴 • 🖍 😥<br>挿入 注釈 | A<br>解析 | YKK AP | 修正   | ••    | <i>▶ ≠-</i> 7- | ドまたは語句を入力 | 8 | ¶ ≌ ☆ 2 | <u>Q</u> サインイン |
| <b>東京</b><br>窓の配置<br>YKK AP |              |                       |                    |         |        | _    |       |                |           |   |         |                |
|                             |              |                       |                    |         |        |      |       |                |           |   |         |                |

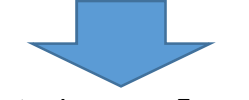

#### お好きな商品を選択して、「OK」をクリックしてください。

| 枠見込み寸法          |              |
|-----------------|--------------|
| 70              |              |
|                 |              |
|                 |              |
|                 |              |
|                 |              |
|                 | 1            |
|                 |              |
| など):有<br>5など):有 |              |
|                 | 枠見込み寸法<br>70 |

## 2-2 窓ローダー画面(1)

#### 商品を選択すると窓ローダー画面が開きます。お好きな窓の組み合わせを設定してください。

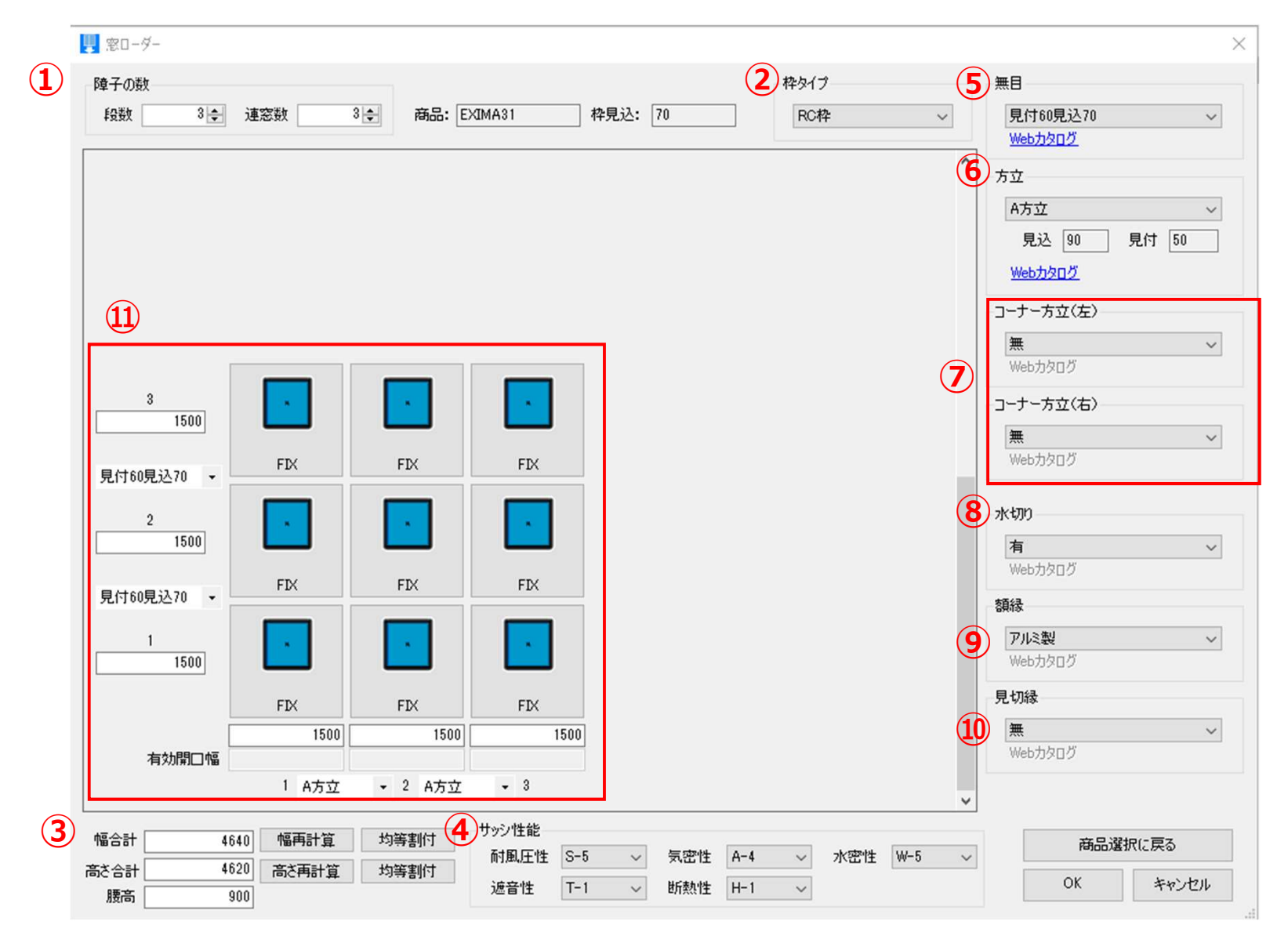

### 2-3 窓ローダー画面(2)

| ①障子の数       | 障子数が設定可能です。障子は段数10段、連数30連まで作成が可能です。                        |
|-------------|------------------------------------------------------------|
| ②枠タイプ       | 枠タイプの選択が可能です。※選択している商品によって選択肢が異なります。                       |
| ③幅、高さ、腰高    | 幅合計、高さ合計、腰高の設定が可能です。「均等割付」をクリックすることで、合計の寸法値から均等に割りも可能です。   |
| ④サッシ性能      | サッシの性能を選択することが可能です。                                        |
| 5無目         | 無目の選択が可能です。選択している商品や窓種により選択肢が異なります。                        |
| <b>⑥方立</b>  | 方立の選択が可能です。※選択している商品や枠タイプにより選択肢が異なります。                     |
| ⑦コーナー方立     | コーナー方立の選択が可能です。※選択している商品や枠タイプにより選択肢が異なります。<br>※詳細は10ページ参照  |
| ⑧水切り        | 水切りの有無の選択が可能です。※選択している商品や枠タイプにより選択肢が異なります。                 |
| ⑨額縁         | 額縁の選択が可能です。「木製」、「アルミ製」、「スチール製」、「無」から選択が可能です。               |
| <b>⑪見切縁</b> | 見切縁(外額縁)の選択が可能です。選択している商品や枠タイプにより選択肢が異なります。                |
| ⑪ <b>姿図</b> | 窓種の選択が可能です。また、障子の幅、高さ、無目、方立を個別で設定することも可能です。<br>※詳細は11ページ参照 |

※この窓ローダーでは、簡易的に各部材の組み合わせや、制作可能範囲など制御を行っていますが、制作可否を保証する ものではありません。必ず弊社営業担当やカタログにて制作可否を確認してください。

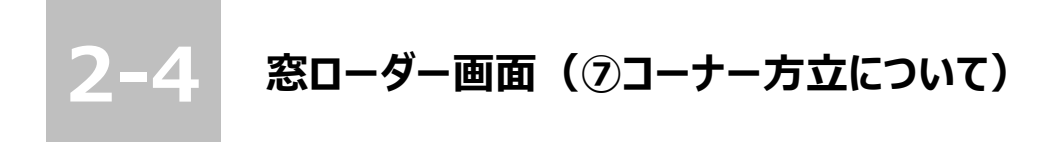

折れ曲がった窓を作成する場合に、コーナー方立を設定してください。 コーナー方立の選択はコーナー方立が有るものと、無いものがあり、 これら2つのパターンのファミリを組み合わせて作成します。

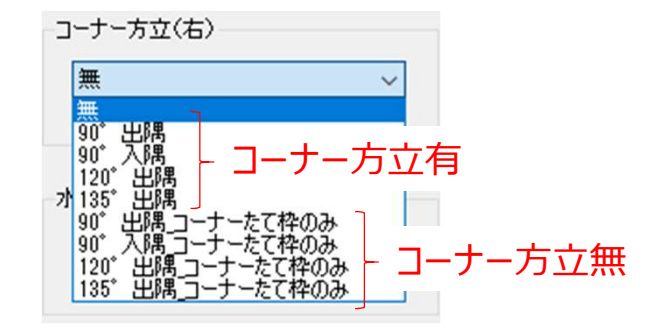

例えば、90°に折れ曲がった窓を作成する場合は、「90°出隅」(コーナー方立がついているもの)と「90°出隅 \_コーナーたて枠のみ」(コーナー方立が無いもの)の2ファミリ作成し、下記のように組み合わせてください。

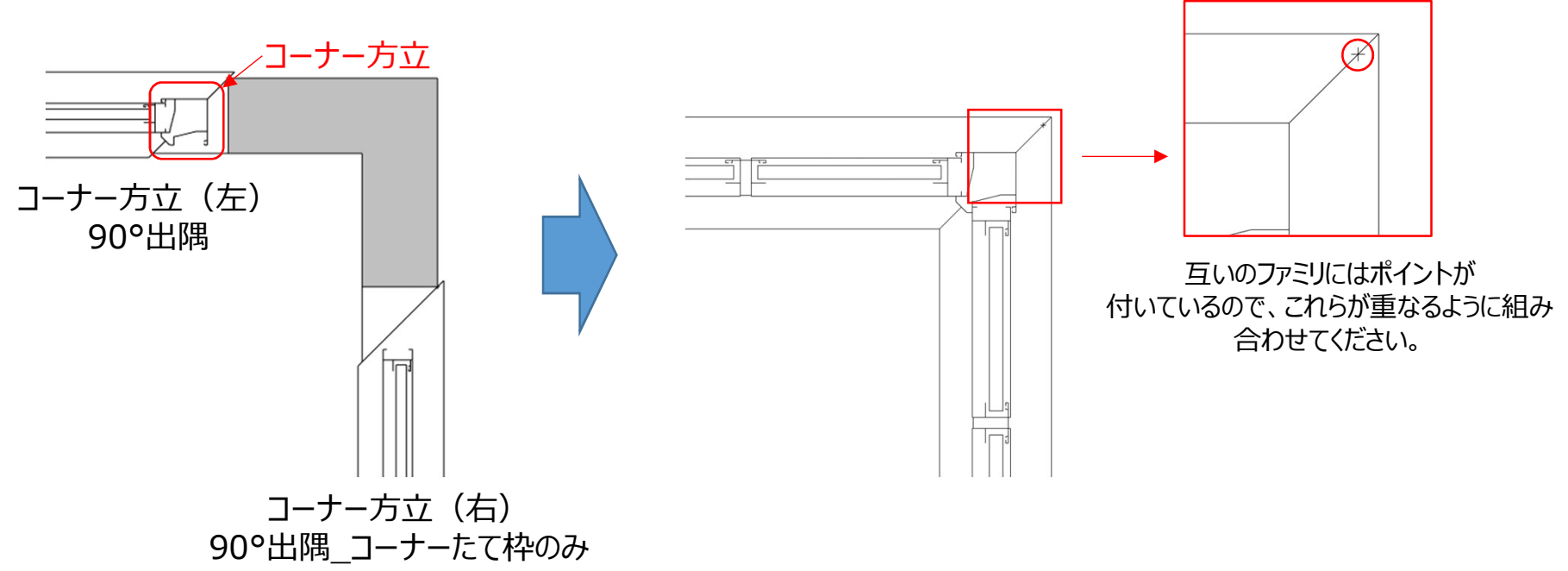

### 2-5 窓ローダー画面(⑪姿図について)

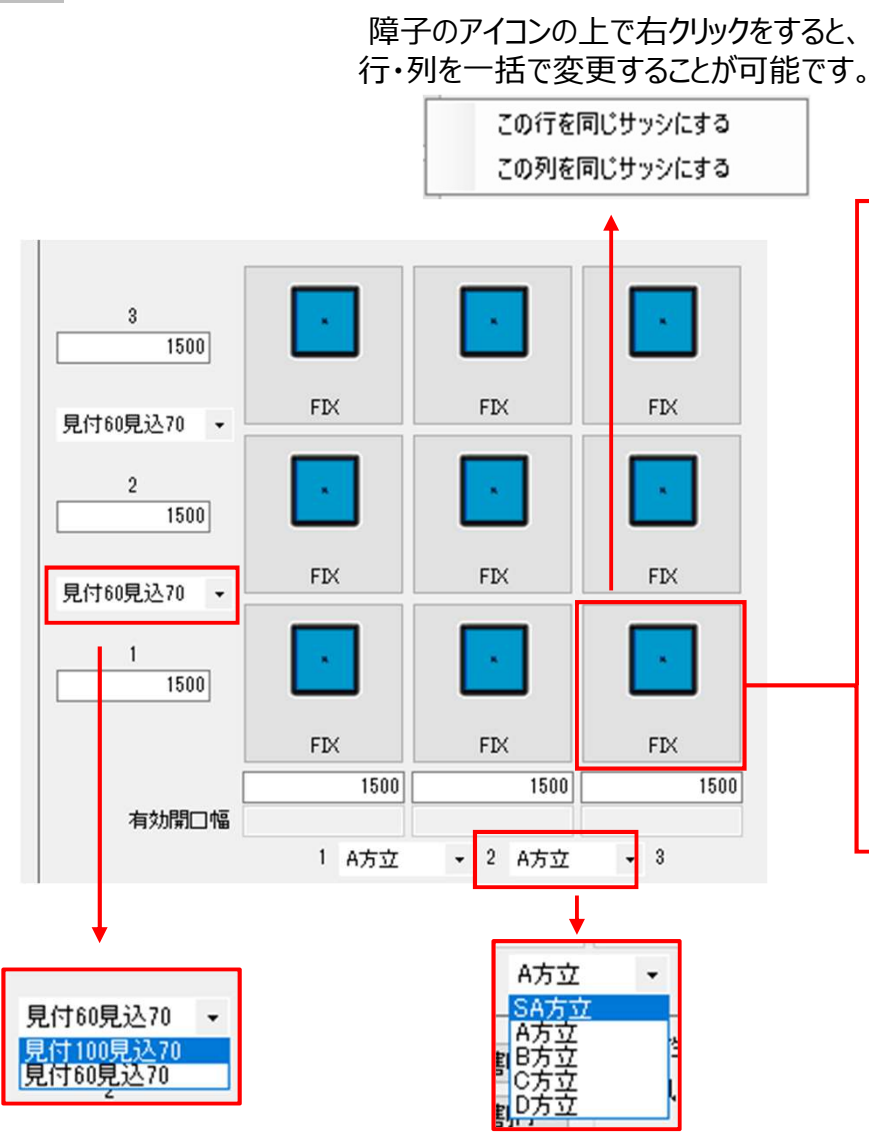

方立、無目はこのように部分的に、タイプを変えることも可能です。

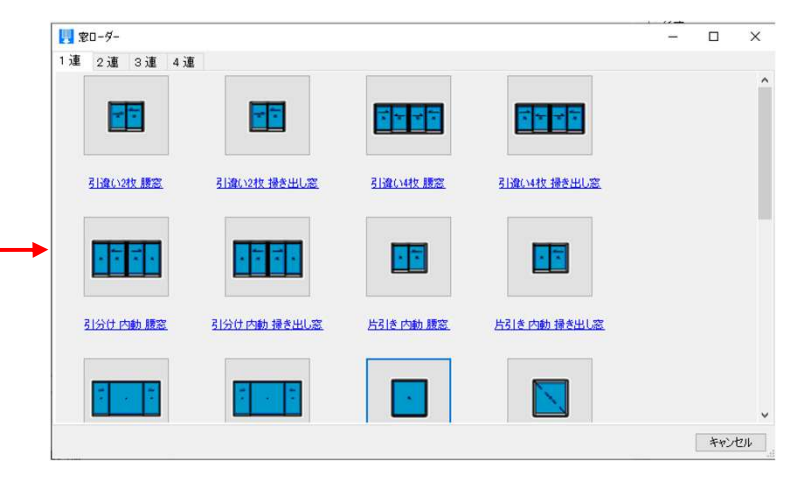

#### 左の画面で障子部分をクリックすると、このような障子選択画 面が現れるので、お好きな窓種を選択してください。

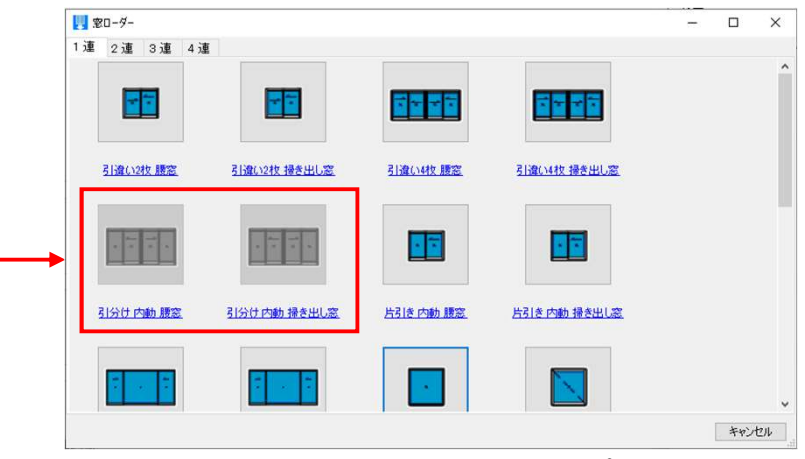

上下の窓種によっては、組み合わせられないパターンもあります。 組み合わせ不可の窓種は、グレー表示になり選択できません。

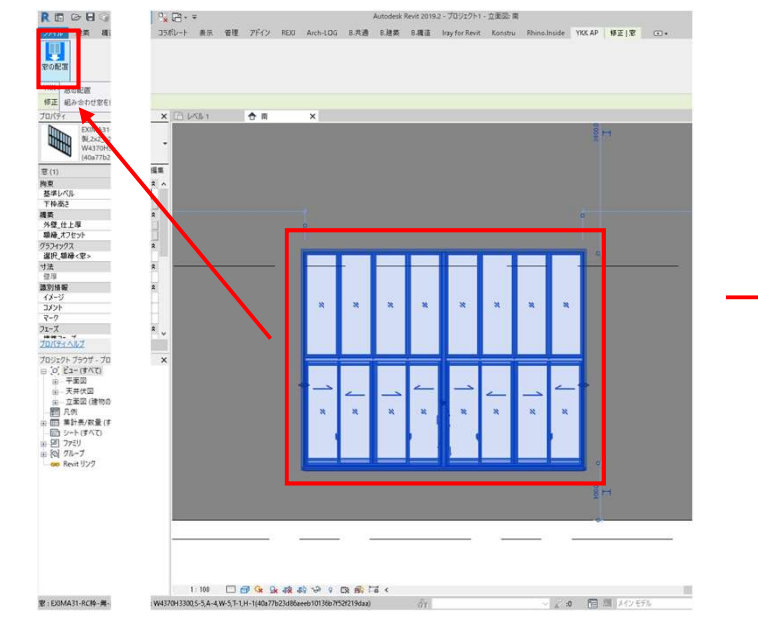

窓ローダーで作成したファミリを選択しながら、窓ローダーを起動する と、そのファミリの設定で窓ローダーが起動します。

#### 🔣 窓ローダー 枠タイプ 障子の数 無目 枠見込: 70 2 🔶 商品: EXIMA31 RC枠 見付100見込90 FORT 2 - 連窓数 Webカタログ 方立 A方立 見込 90 見付 50 Webカタログ コーナー方立(左) 無 Webカタログ コーナー方立(右) 無 Webカなロ 水切り 2 1600 有 Web 731 FD(×4 FD(×4 見付100見込90 额绿 アルミ製 1600 引遣い4枚 掃き 引遣い4枚 掃き 見切縁 無 2150 2150 有効閉口的 1 A方立 - 2 サッシ性能 幅合計 4370 幅再計算 均等割付 商品選択に戻る 耐風圧性 S-5 → 気密性 A-4 → 水密性 W-5 → 3300 高さ再計算 均等割付 高さ合計 送音性 T-1 -> 断熱性 H-1 -> OK キャンセル 腰高 900

#### 窓ローダー画面にてお好きな設定に変更してください。

| 窓(1)             |        | ~ 日 タイブ編集 |
|------------------|--------|-----------|
| 拘束               |        | *         |
| 基準レベル            | レベル1   |           |
| 下枠高さ             | 900.0  |           |
| 機築               |        | *         |
| 外壁_仕上厚           | 15.0   |           |
| 額縁」オフセット         | 0.0    |           |
| グラフィックス          |        | *         |
| 寸法               |        | *         |
| 發度               | 200.0  |           |
| 識別情報             |        | \$        |
| イメージ             |        |           |
| コメント             |        |           |
| 7-7              | 1      |           |
| フェーズ             |        | *         |
| 構築フェーズ           | フェーズ 1 |           |
| 解体フェーズ           | なし     |           |
| その他              |        | *         |
| 制御_額縁_ボイド切替_内観_右 | 25.0   |           |
| 制御_額縁_常イド切替_内観_左 | 25.0   |           |
| 制御_額緣_ボイド切替_上    | 25.0   |           |
| 制御_額縁_ボイド切替_下    | 25.0   |           |
| 制御_枢体_勾配_下_角度    | 7.13*  |           |
| 制御_枢体_勾配_下_内     | 5.6    |           |
| 制御_粒体_勾配_下_外     | 6.9    |           |
| 制御」内礎までの距離       | 140.0  |           |
| 上枠の高さ            | 4200.0 | 1         |

| その他        |              | * |
|------------|--------------|---|
| 建具_性能_断熱性  | H-1          |   |
| 建具_性能_気密性  | A-4          |   |
| 建具_性能_水密性  | W-5          | 1 |
| 建具_性能_耐風圧性 | S-5          |   |
| 建具_性能_遮音性  | T-1          | Ĩ |
| 躯体_逃げ_外観_右 | 55.0         | l |
| 躯体_逃げ_外観_左 | 55.0         |   |
| 躯体_逃げ_上    | 60.0         |   |
| 躯体_逃げ_下    | 90.0         | 1 |
| 躯体_勾配_外観_右 | 10.0         | 1 |
| 躯体_勾配_外観_左 | 0.0          | 1 |
| 躯体_勾配_上    | 0.0          |   |
| 躯体_勾配_下    | 0.0          | I |
| 外枠_見付_チリ_下 | 115.0        | 1 |
| シール_幅      | 15.0         |   |
| 外壁_オフセット   | 60.0         | 1 |
| 抱き_見込_左右   | 45.0         | 1 |
| 抱き_欠込_外観_右 | 40.0         | 1 |
| 抱き_欠込_外観_左 | 40.0         |   |
| 抱き_欠込_上    | 40.0         |   |
| 外枠_見付_外観_右 | 25.0         | 1 |
| 상품 등년 위해 두 | יז <u>אר</u> |   |

インスタンスパラメーターやタイプパラメーター編集からも編集は可能です。

### 3.エントランス商品について

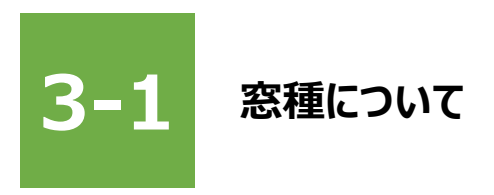

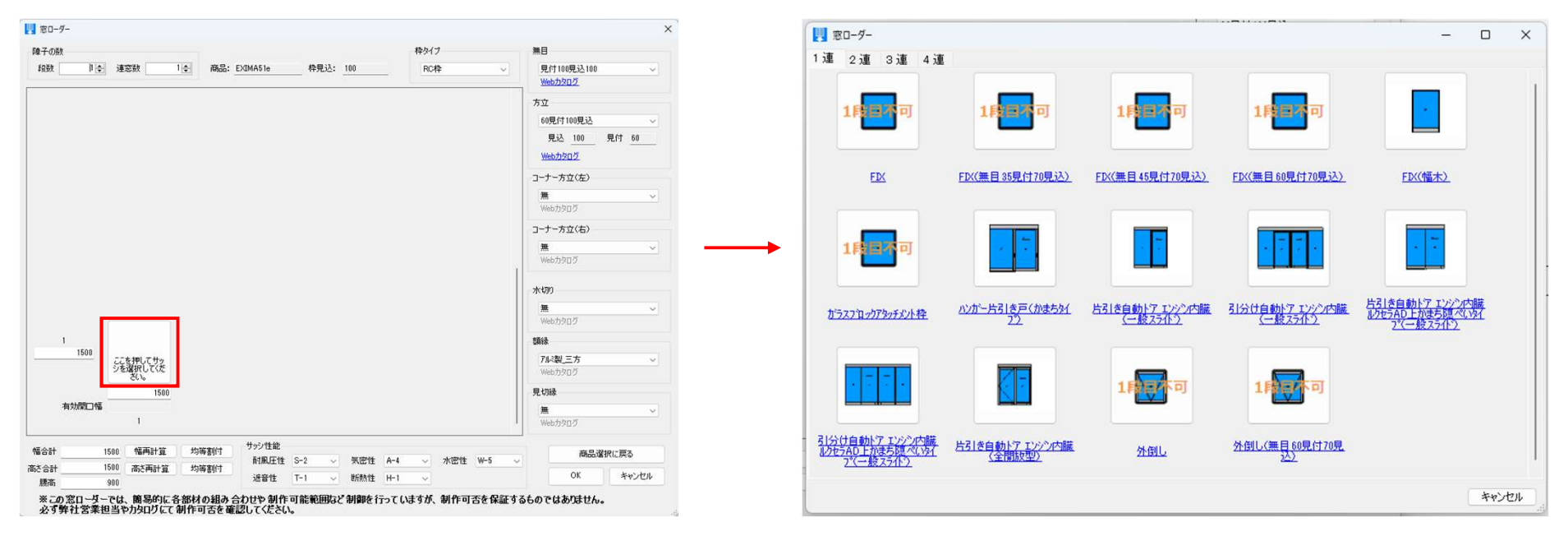

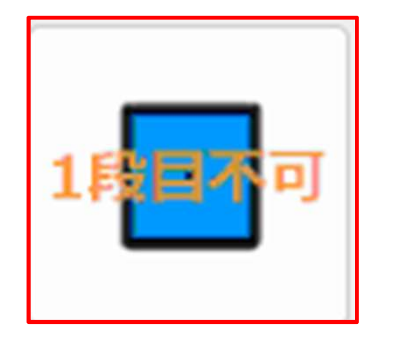

「1段目不可」と記載のあるアイコンについては、 2段目以降に使用してください。 1段目に使用するとうまく動作しない場合が御座います。

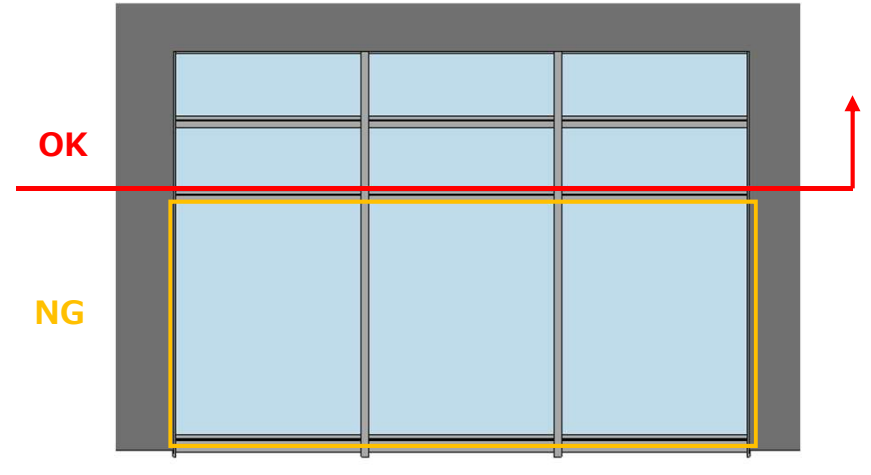

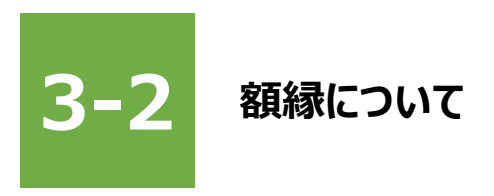

#### エントランス商品特有の納まりにタイプするため、額縁の種類を追加しました。 納まりに合わせてお好きなものを設定してください。

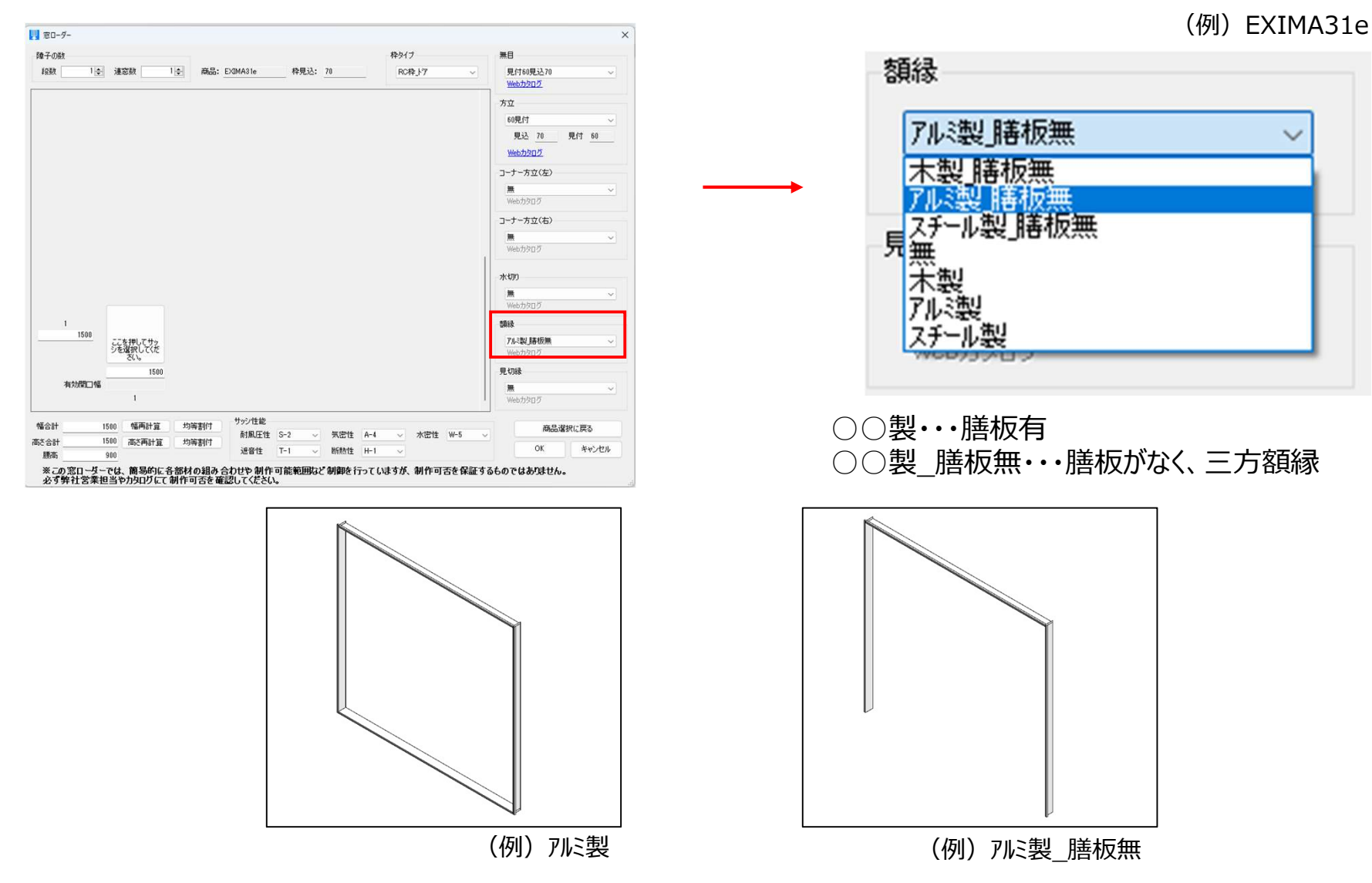

16

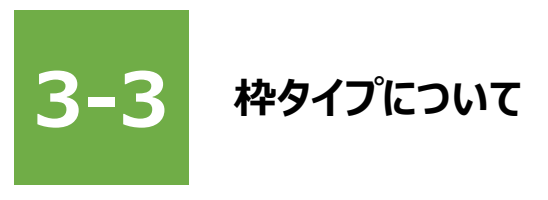

#### エントランス商品特有の納まりに対応するため、枠タイプを追加しました。 「\_ドア」、「\_ドア下欠込」など同じ枠タイプですが、下端部の躯体開口形状が異なります。 納まりに合わせてお好きなものを設定してください。

| 1 80- <i>9</i> -                                                                                                    |                                                                                                  | ×                                                                                                    |                                                                                                    |  |  |
|----------------------------------------------------------------------------------------------------|--------------------------------------------------------------------------------------------------|----------------------------------------------------------------------------------------------------|----------------------------------------------------------------------------------------------------|--|--|
| 隆子の放<br>経験 単令 速窓数 1(金) 商品: EXIMAS1e 特現込: 100                                                                                                    | 枠タイプ 無<br>RC枠 ✓                                                                                  | ■<br>肥付100現込100<br><del>■の力の</del> 灯                                                                                                    | (例)EXIMA31e                                                                                                    |  |  |
| 1<br>1500<br>デモ制用して行った<br>デモ制用して行った<br>1500<br>相対対理コ報<br>1<br>1<br>1<br>1<br>1<br>1<br>1<br>1<br>1<br>1<br>1<br>1<br>1                                                                                                    | 方<br>二<br>二<br>二<br>二<br>二<br>二<br>二<br>二<br>二<br>二<br>二<br>二<br>二<br>二<br>二<br>二<br>二<br>二<br>二 | 2<br>10月代100月込<br>マナ方立(左)<br>基<br>マナ方立(左)<br>基<br>マナテ方立(右)<br>基<br>マナテ方立(右)<br>マナテ方立(右)<br>マナテ方立(右)<br>マナテ方(右)<br>マナテ方(右)<br>マナテク(右)<br>マナテ方(右)<br>マナテク(右)<br>マナテク(右)<br>マナテク(右)<br>マナテク(右)<br>マナテク(右)<br>マナテク(右)<br>マナテク(右)<br>マナテク(右)<br>マナテク(右)<br>マナテク(右)<br>マナテク(右)<br>マナテク(右)<br>マナテク(右)<br>マナテク(右)<br>マナテク(右)<br>マナテク(右)<br>マナテク(右)<br>マナテク(右)<br>マナテク(石)<br>マナテク(石)<br>マナテク(石)<br>マナ<br>マナ<br>マー<br>マナ<br>マー<br>マー<br>マー<br>マー<br>マー<br>マー<br>マー<br>マー<br>マー<br>マー | 枠タイプ     RC枠 トア     RC枠 トア     RC枠 トア     RC枠 トア     RC枠 トア     ALC枠 トア     ALC枠 トア     ALC枠 トア     ALC枠 トア     ALC枠 トア     ALC枠 トア     ALC枠 トア     ALC枠 トア     ALC枠 トア     ALC枠 トア     ALC枠 トア     ALC枠 トア     ALC枠 トア     ALC枠 トア     ALC枠 トア     ALC枠 トア     ALC枠 トア     本日本     ALC枠 トア     大日本     ALC枠 トア     ALC枠 トア     大日本     ALC枠 トア     大日本     ALC枠 トア     大日本     ALC枠 トア     ALC枠 トア     ALC枠 トア     ALC枠 トア     ALC トア     AL トア     AL トア     AL トア     AL トア     AL トア     AL トア     AL トア     AL トア     AL トア     AL トア     AL トア |  |  |
| 福台: 1000 福田社室 均南朝村<br>新定会計 1000 高に両計室 均南朝村<br>第二 300 高に両計室 均南都村<br>第二 300 第二 30 - 51 - 52 、 天忠社 4-4<br>送音社 7-1 時時社 H-1<br>文での窓ローダーでは、開場的に各部材の組み合わせや 利作可能範囲など 利剤を行っていま<br>文で列第社営業担当や力功ログにて 利作可否を確認してください。 「床 (別)途作 「」 「」 「 「」 「」 「」 「」 「」 「」 「」 「」 「」 「」 「」 「」 「」 「」 「」 「」 「」 「」 「」 「」 「」 「」 「」 「」 「」 「」 「」 「 「」 「」 「 「 「 「 「」 「 「 「」 | ♥ ★### ₩5<br>\$が、制作可否を保証する6の<br>乍成)                                                              | ■B&##KERS<br>CK #Y>CEF<br>CK #Y>CEF<br>CK #Y>CEF<br>CK (別途作成)</td><td></td></tr><tr><td>(例)RC枠 ドア</td><td></td><td>(例)RC枠 ドア下欠込</td><td>(例)RC枠</td></tr></tbody></table>                                                                                                    |                                                                                                    |  |  |

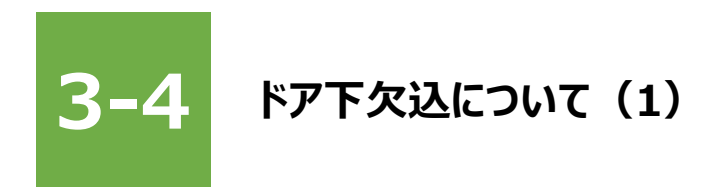

「\_ドア下欠込」枠の下部にはボイドが含まれており、床を切り取るためには以下の作業が必要です。

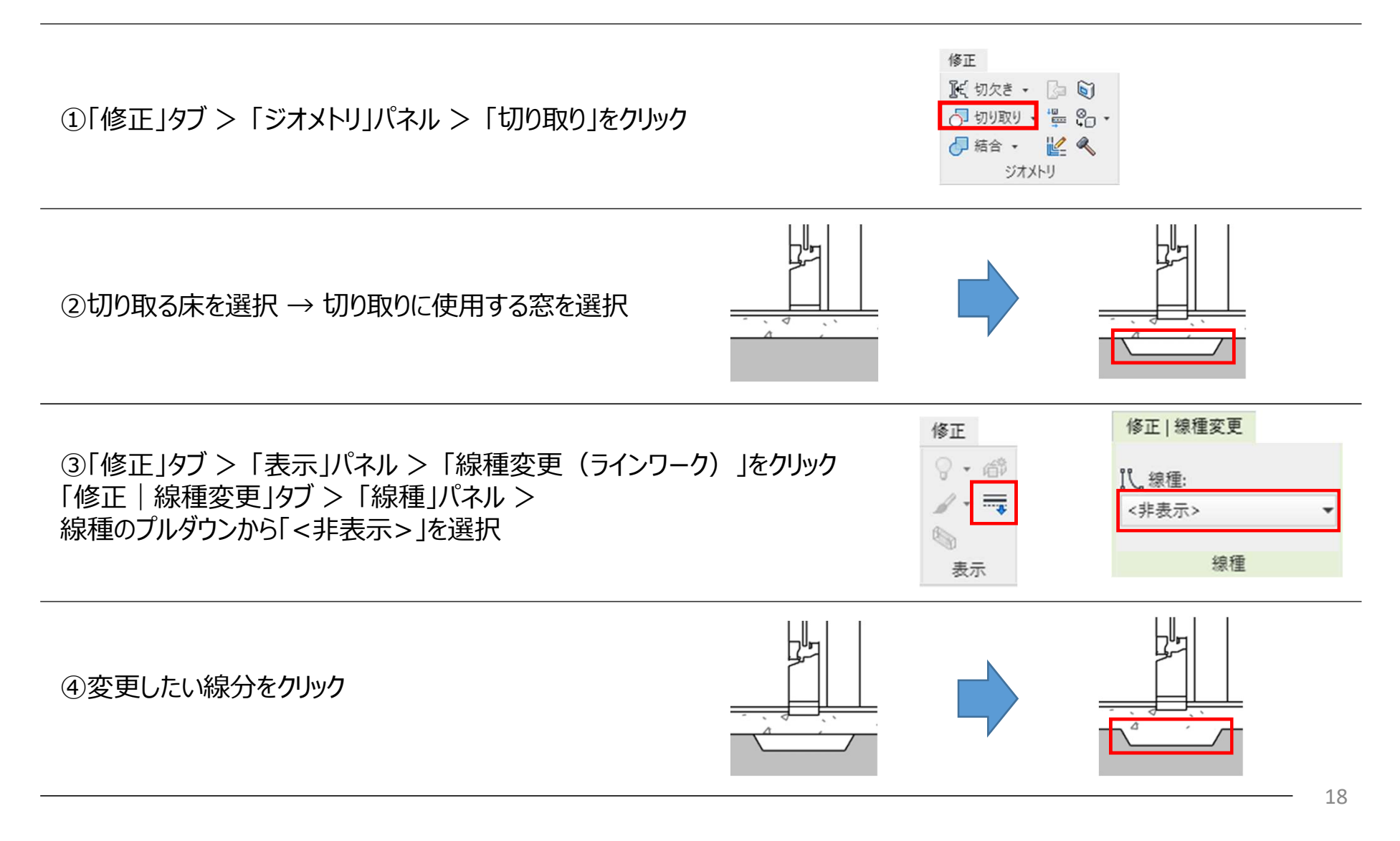

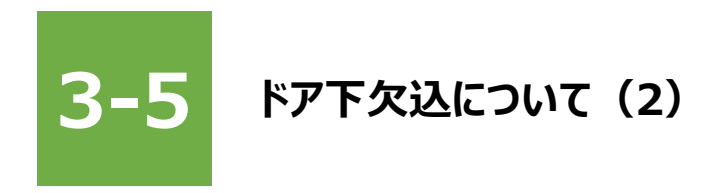

床の欠込み形状を変更したい場合は以下のタイプパラメーターに修正を行ってください。

#### タイプ パラメータ(M) ▽枠中心 パラメータ 建具\_性能\_気密性 建具\_性能\_水密性 $\vdash$ 建具\_性能\_耐風圧性 建具\_性能\_遮音性 躯体\_逃げ\_ 躯体\_欠込\_下\_内 躯体\_欠込\_下\_内\_勾配 躯体\_欠込\_下\_内\_勾配\_角度 躯体 欠込 下 外 躯体\_欠込\_下\_外\_勾配 躯体 欠込 下 外 勾配 角度 躯体 欠込 下端 また 躯体\_逃げ\_外観\_右 躯体 逃げ 外観 左 躯体\_逃げ\_上 躯体 逃げ下 久込 躯体 勾配 外観 右 躯体\_勾配\_外観\_左 躯体\_勾配\_上 躯体\_ 躯体\_欠込\_下\_内\_勾配 躯体\_欠込\_下\_内\_勾配

タイプパラメーター画面

躯体\_欠込\_下\_外 躯体

躯体\_欠込\_下\_内\_勾配

19